# Aanvraag van Magister naar Kindkans

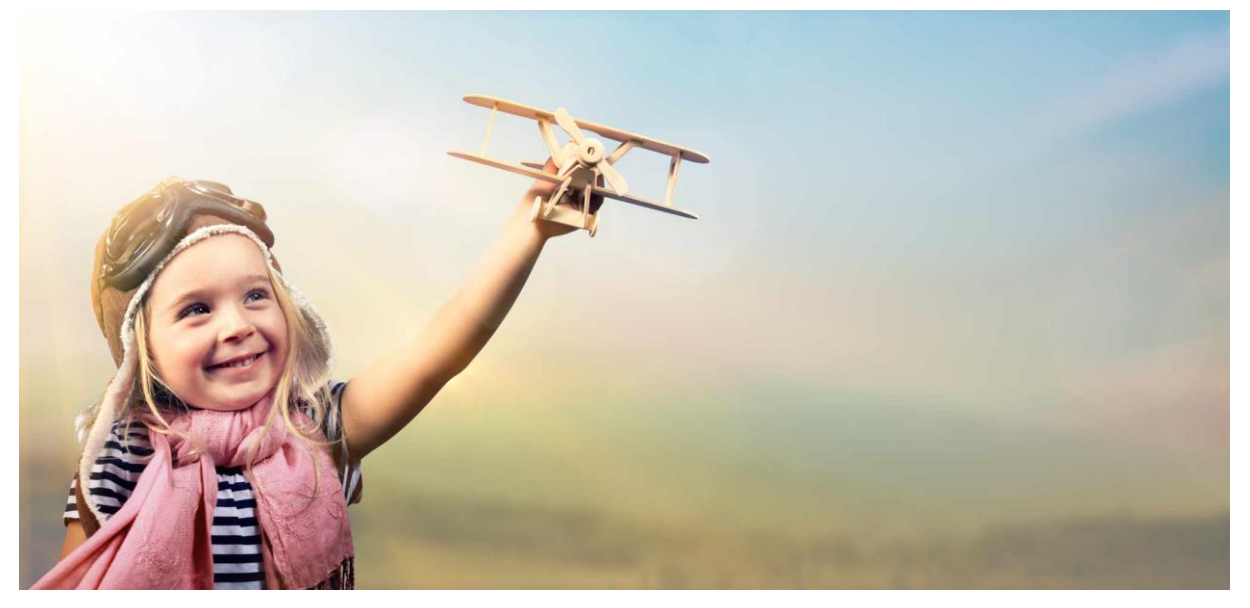

# Via OSO SWV versie december 2022

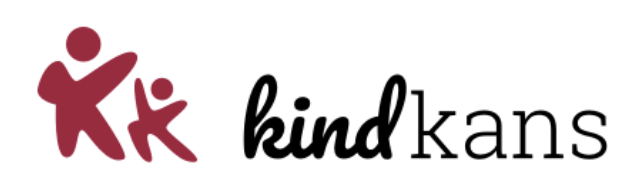

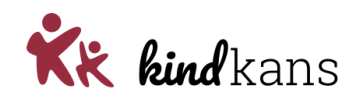

## Inhoud

| Wanneer werkt Magister-Kindkans OSO?            | 3 |
|-------------------------------------------------|---|
| Dossier uitwisselen via OSO naar Kindkans       | 4 |
| Bijlage 1: Scholen instellen (SWV)              | 6 |
| Bijlage 2: Mandaten OSO-SWV instellen (bestuur) | 7 |
| Bijlage 3: OSO en rechten instellen (school)    | 9 |

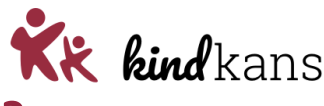

### Wanneer werkt Magister-Kindkans OSO?

U bent als werkzaam bij een samenwerkingsverband als applicatiebeheerder van Kindkans? U bent werkzaam bij een bestuur met toegang tot het Onderwijs Service Register (OSR)? U bent ICT'er bij een school met toegang als applicatiebeheerder tot Magister? U bent zorgcoördinator bij een school met toegang tot Magister en Kindkans?

Dan is (een deel van) deze handleiding voor u belangrijk, zodat zorgcoördinatoren vanuit Magister naar Kindkans hulpvragen naar het samenwerkingsverband kunnen verzenden.

#### Wanneer werkt Magister-Kindkans OSO?

De techniek achter de koppeling tussen Magister en Kindkans is per 1 augustus 2022 vervangen door een nieuwe techniek volgens de OSO SWV-standaard. Het samenwerkingsverband, het bestuur en de school moeten de onderstaande drie stappen uitvoeren, om als school vanuit Magister hulpvragen te kunnen verzenden naar Kindkans. Zie hierover ook <u>https://www.overstapserviceonderwijs.nl/oso-</u> gebruiken-swv-pao/

De uitwisseling met Kindkans in Magister werkt na de volgende drie stappen:

- Stap 1: Het **samenwerkingsverband** heeft de scholen met de juiste brincodes ingevoerd in Kindkans. Raadpleeg als samenwerkingsverband hiervoor *Bijlage 1: Scholen instellen*.
- Stap 2: Het bestuur heeft vervolgens in het Onderwijs Service Register (OSR) voor de school (of scholen) de mandaten OSO-SWV Magister en OSO-SWV Kindkans toegevoegd. Raadpleeg als bestuur hiervoor Bijlage 2: Mandaten OSO-SWV instellen.
- Stap 3: De school heeft ten slotte in Magister op de pagina Beheer > Beheer > Schoolstructuur > Administratieve indeling - selecteer de locatie - tabblad 'Locatie' het veld 'OSO Aanleverpunt' ingevuld met het aanleverpunt. Raadpleeg als school hiervoor Bijlage 3: Routeringskenmerk Kindkans instellen.

Na deze stappen kunt u als zorgcoördinator in Magister dossiers verzenden naar Kindkans.

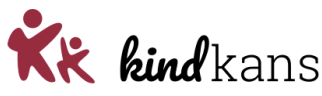

### Dossier uitwisselen via OSO naar Kindkans

U bent **zorgcoördinator**, werkt met **Magister** en wilt een **dossier uitwisselen** naar **Kindkans**. U volgt hiervoor de volgende stappen in Magister en Kindkans.

#### **Stappen in Magister**

- Login op Magister en selecteer in Magister bij Leerling de leerling.
- Klik links op **Overdrachtsdossier**.

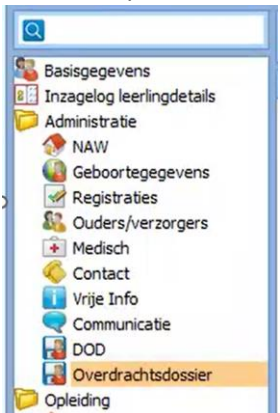

• Klik op de rode knop met [+] en kies het type VO-SWV.

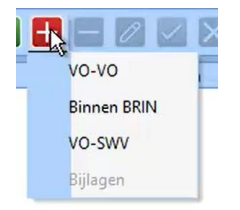

 Het scherm Instellingen overdrachtsdossier genereren verschijnt: kies hierin als Aanvragende school uw school en kies als Aanleverpunt Doel het aanleverpunt waarbij de nummerreeks eindigt op 500.

| Instellingen overdr                   | achtsdossier genereren                                                                                                    |
|---------------------------------------|----------------------------------------------------------------------------------------------------|
| Dossiergegevens<br>Optionele gegevens | Vul de dossiergegevens in.<br>Een overdrachtsdossier van type VO-SWV wordt direct verstuurd en mag daarna niet<br>meer verwijderd worden. |
|                                       | Aanvragende school Schole RKIN doel OSZZ Anleverpunt Doel 05ZZ 0000007000112H00500 SWV Scholengemeenschap M                               |
|                                       | 💦 🛃 🔽 Voltooien                                                                                                    |

• Klik op de groene knop Volgende.

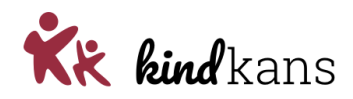

• U kunt nu de **Optionele gegevens** invullen.

| Dossiergegevens<br>Optionele gegevens | Selecteer welke onderdelen moeten worden meegenomen in het OSO-dossier. |
|---------------------------------------|-------------------------------------------------------------------------|
|                                       | Aandachtspunten                                                         |
|                                       | 4                                                                       |

- Klik op Voltooien.
- Voeg nu bij de tab **Bijlagen** eventuele (extra) bijlagen toe met de grijze knop **Bijlage toevoegen** of kies ervoor om bijlagen (later) in Kindkans zelf toe te voegen.

| chrijving | Туре      | Filenaam    |             |                             |
|-----------|-----------|-------------|-------------|-----------------------------|
|           |           |             |             |                             |
|           |           |             |             |                             |
|           |           |             |             |                             |
|           |           |             |             |                             |
|           |           |             |             |                             |
|           |           |             |             |                             |
|           |           |             |             |                             |
|           |           |             |             |                             |
|           |           |             |             |                             |
|           |           |             |             |                             |
|           |           |             |             |                             |
|           |           |             |             |                             |
|           |           |             | Type        | Valideren                   |
|           |           |             | VO-SWV      |                             |
| -         |           |             | <br>10-3111 | Opvraagbaar maken           |
| chrijving | Bestanden |             |             | PDF genereren               |
|           |           | 🗁 📩 Bijlage |             | , or generation             |
|           |           |             |             |                             |
|           |           | toewegen    |             | (Opnieuw) genereren dossier |

- Klik op Actie en Valideren.
   De melding Het dossier is correct bevonden door de KVS webservice verschijnt.
- Klik op Actie en Opvraagbaar maken.
   De melding Notificatie aan samenwerkingsverband is verstuurd verschijnt.

Stappen in Kindkans

Neem vervolgens de volgende stappen in Kindkans:

- Login op Kindkans bij het juiste samenwerkingsverband (waar u de hulpvraag wilt indienen) en selecteer bij Hulpvragen de nieuw binnengekomen hulpvraag met de titel *Nog in te vullen...*.
- Klik op Hulpvraag aan dit samenwerkingsverband toekennen.
- Klik op Hulpvraag bewerken en vul bij Titel de titel van de hulpvraag in en vul bij Omschrijving uw langere omschrijving van de hulpvraag in en klik op Opslaan.
- Wilt u bijlagen toevoegen? Klik dan op Hulpvraag bewerken en op Bijlagen, voeg uw eigen bijlagen toe en klik op Sluiten en klik rechtsonder op Opslaan. Uw bijlagen zijn toegevoegd.

U heeft uw hulpvraag vanuit Magister met succes ingediend bij het samenwerkingsverband!

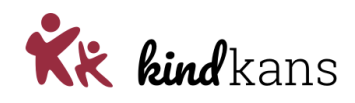

### **Bijlage 1: Scholen instellen (SWV)**

U bent werkzaam als **applicatiebeheerder** bij het samenwerkingsverband waarvan de scholen met **Magister** werken en een **aanvraag arrangement** of een **aanvraag TLV** willen indienen in **Kindkans** bij het samenwerkingsverband vanuit Magister.

U heeft toegang tot **Kindkans** als applicatiebeheerder en kunt scholen toevoegen. U volgt voor stap 1 de volgende stappen:

#### Hoe stel ik de de scholen in?

Log in op Kindkans bij uw samenwerkingsverband.

- Kies Beheer > Organisatie.
- Klik op de school waarvoor u de brincode wilt instellen of controleren.
- Klik op Bewerken.
- Kies bij *Brin* de juiste brincode (als 99AA) van de school en klik op *Opslaan*. Voer een brincode met zes posities (als 99AA02) alleen in, als deze een zelfstandige omgeving in Magister heeft.

| Organisatie                                                                                                    |       |                              |     |
|----------------------------------------------------------------------------------------------------|-------|------------------------------|-----|
| Organisatie                                                                                                    |       |                              |     |
| Naam                                                                                                    |       |                              | _   |
| in the second second se |       | OSO Testschool               |     |
| Organisatie soort                                                                                                    |       | Instelling                   |     |
| Actief                                                                                                    |       |                              |     |
| Brin                                                                                                    | ?     | 14SS - OSO Testschool (TEST) |     |
| V-10-11-1                                                                                                    |       |                              |     |
| Verificatiecode                                                                                                    | f     |                              |     |
|                                                                                                    |       |                              |     |
| Adres                                                                                                    |       | Vanaf                        | Тур |
| Er zijn geen gegevens g                                                                                                    | gevon | den                          |     |
| - 0 t/m 0 (van 0)                                                                                                    |       |                              |     |
|                                                                                                    |       |                              |     |
| + Adres toevoegen                                                                                                    |       |                              |     |
|                                                                                                    |       |                              |     |

Als de school ontbreekt kunt u deze invoeren via:

- Kies Beheer > Organisatie.
- Klik op het bestuur waarvoor u een school met de brincode invoeren.
- Voer de gegevens, waaronder *Brin*, van de school in en klik op *Opslaan*. Voer een brincode met zes posities (als 99AA02) alleen in als deze een zelfstandige omgeving in Magister heeft.

U kunt voor de OSO-opzet ook een school invoeren die niet tot uw eigen samenwerkingsverband behoort, maar waarvan u weet dat ze wel via Magister meermaals een hulpvraag naar Kindkans willen sturen. U voert zo'n school met de juiste brincode in bij een bestuur als *Externe scholen* of een dergelijke naam. U maakt bij een dergelijke school ook een account aan voor de zorgcoördinatoren. van deze school. Met name voor scholen voor SVO, die met meerdere samenwerkingsverbanden werken, kan dit heel handig zijn.

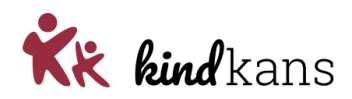

### **Bijlage 2: Mandaten OSO-SWV instellen (bestuur)**

U bent werkzaam bij het **bestuur** waarvan de scholen met **Magister** werken en een **aanvraag arrangement** of een **aanvraag TLV** willen indienen in **Kindkans** bij het samenwerkingsverband.

U heeft toegang tot het **Onderwijs Service Register (OSR)** voor de scholen van uw bestuur en kunt de mandaten **OSO-SWV Magister** én **OSO-SWV Kindkans** toevoegen.

#### Hoe stel ik de de mandaten OSO-SWV - Magister en OSO-SWV - Kindkans in?

Log in op **Onderwijs Service Register (OSR)** bij uw bestuur via <u>https://osr.kennisnet.nl</u>. Raadpleeg eventueel <u>https://www.kennisnet.nl/onderwijs-service-register/inloggen/</u>

#### Stap 1. Mandaat OSO-SWV voor Magister instellen bij de eerste school

- Ga naar Mandaten beheren.
- Klik op de eerste school waarvoor u het mandaat wilt toevoegen.
- Klik op de knop +mandaat toevoegen om een nieuw mandaat voor de school toe te voegen.
- Selecteer de dienst OSO-SWV OSO SWV Passend Onderwijs.
- Selecteer in het scherm Mandaat toevoegen het systeem Magister en klik op Opslaan.

#### Stap 2. Mandaat OSO-SWV voor Kindkans instellen bij de eerste school

- Klik nogmaals op de knop +mandaat toevoegen om het mandaat voor Kindkans toe te voegen.
- Selecteer nogmaals de dienst OSO-SWV OSO SWV Passend Onderwijs.
- Selecteer in het scherm Mandaat toevoegen het systeem Kindkans en klik op Opslaan.

Het is gelukt als u nu een scherm ziet met – in ieder geval – de twee mandaten OSO-SWV, eenmaal met het systeem *Kindkans* (hier gespeld als *Kind Kans*) en eenmaal met het systeem *Magister*.

| C CSR - Mandaten beheren x +     |                                                                                      |                                                                    |                                                                |                                                             |                              |                     |               |  |
|----------------------------------|--------------------------------------------------------------------------------------|--------------------------------------------------------------------|----------------------------------------------------------------|-------------------------------------------------------------|------------------------------|---------------------|---------------|--|
| ← → O                            | andaten-beheren#                                                                     |                                                                    |                                                                |                                                             |                              |                     |               |  |
| OSR Onderwijs<br>serviceregister | Mandaten beh                                                                         | eren                                                               |                                                                |                                                             |                              |                     |               |  |
| Mandaten beheren                 | 15RR IKC Dee                                                                         | andere school kiezen                                               |                                                                |                                                             |                              |                     |               |  |
| Routeringskenmerken bekijken     |                                                                                      |                                                                    |                                                                |                                                             |                              |                     |               |  |
| Contact<br>Voorwaarden           | Op deze pagina kan per<br>Hiermee geeft u manda<br>vestigingen van de scho<br>biewst | dienst worden aangeven wel<br>at aan de leverancier voor de<br>ol. | k systeem/systemen de<br>gegevensuitwisseling. I<br>staktbatum | e school gebruikt voor<br>Dit mandaat is geldig<br>ENDDATUM | de betreffe<br>voor (alle) o | nde die<br>nderligg | nst.<br>;ende |  |
|                                  | + mandaat toevoegen                                                                  | 1                                                                  |                                                                |                                                             |                              |                     |               |  |
|                                  | OSO-SWV                                                                              | Kind Kans                                                          | 08-09-2022                                                     |                                                             | D                            | 00                  |               |  |
|                                  | OSO-OV                                                                               | Magister                                                           | 13-05-2022                                                     |                                                             | P                            | 00                  | 0             |  |
|                                  | OSO-SWV                                                                              | Magister                                                           | 13-05-2022                                                     |                                                             | D                            | 00                  |               |  |

*Figuur 1. Mandaten OSO-SWV Kindkans en OSO-SWV Magister met succes ingesteld. Let erop dat OSO-OV Magister een andere combinatie is.* 

Volg stap 3 en 4 voor de andere scholen van uw bestuur.

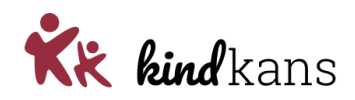

Bent u beheerder voor meerdere scholen? U kunt de beide mandaten nu makkelijk kopiëren naar andere scholen.

#### Stap 3. Mandaten OSO-SWV voor Magister instellen bij de volgende scholen

• Klik bij het mandaat OSO-SWV - Magister van de eerste school op het kopieer-icoon.

*Figuur 2. Het kopieer-icoon is het tweede icoon van de vier ronde knoppen.* 

- Selecteer de scholen waarvoor u het mandaat wilt kopiëren.
- Klik op Volgende, controleer de gegevens en klik op Bevestigen.

De actie is bevestigd. Rechtsboven verschijnt een melding dat het mandaat is gekopieerd. Voer nu dezelfde acties uit voor OSO-SWV Kindkans.

#### Stap 4. Mandaten OSO-SWV voor Kindkans instellen bij de volgende scholen

- Klik bij het mandaat OSO-SWV Kindkans van de eerste school op het kopieer-icoon.
- Selecteer de scholen waarvoor u het mandaat wilt kopiëren.
- Klik op Volgende, controleer de gegevens en klik op Bevestigen.

#### Nevenvestigingen en dislocaties

De mandaten gelden automatisch ook voor nevenvestigingen en dislocaties van dezelfde brincode.

#### Waarom stel ik dit in?

Door zowel het mandaat **OSO-SWV Magister** als het mandaat **OSO-SWV Kindkans** in te stellen regelt u de mogelijkheid om vanuit Magister een zorgvraag naar Kindkans te versturen door een zorgcoördinator van uw school of scholen.

Zonder het opstellen en versturen van een hulpvraag in Magister door de zorgcoördinator van de school wordt er voor alle duidelijkheid ook niets verzonden. Ieder schoolbestuur heeft de voor uitwisseling van gegevens met het samenwerkingsverband een verwerkersovereenkomst.

Alleen met de twee OSO-SWV mandaten kunnen de zorgcoördinatoren van uw school of scholen hulpvragen indienen in Kindkans vanuit Magister.

#### Meer achtergrondinformatie (OSO SWV en Kennisnet)

- https://www.overstapserviceonderwijs.nl/oso-gebruiken-swv-pao/
- <u>https://www.kennisnet.nl/app/uploads/kennisnet/informatiemanagement/bestanden/kennis</u> <u>net-handleiding-mandateren-osr.pdf</u>

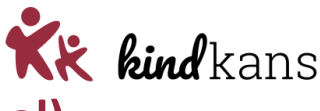

### Bijlage 3: OSO en rechten instellen (school)

U bent werkzaam als **ict'er** bij een school die met **Magister** werkt en een **aanvraag** wil indienen in **Kindkans** bij het samenwerkingsverband.

U heeft toegang tot **Magister** voor uw school als **applicatiebeheerder** en kunt bij *Beheer* > *Schoolstructuur* het **OSO Aanleverpuntnr.** instellen en u kunt de rechten voor rollen, waaronder de rol **Zorgcoördinator** instellen.

U volgt als ict'er de volgende stappen:

### Hoe stel ik het aanleverpunt voor Kindkans in Magister in?

Kies in Magister Beheer > Beheer > Schoolstructuur > Administratieve indeling > selecteer de locatie > tabblad Locatie en vul hier het OSO Aanleverpuntnr. in.

Als u al meerdere jaren met Magister werkt, is de kans groot dat dit aanleverpunt al correct is ingesteld. In de meeste gevallen zal het om aanleverpunt 0 gaan.

| Omsch   | ijving   |           |     |         |            |
|---------|----------|-----------|-----|---------|------------|
| Magiste | r Colleg | e Harling | jen |         |            |
| Code    |          |           |     | Volgnr. | SWV-nummer |
| HAR     |          |           |     | 3       | 3          |
| RIO Be  | stuursco | ode       | 1   |         |            |
| OSO Aa  | nleverp  | untnr.    | -   |         |            |

#### Hoe geef ik op schoolniveau toestemming om via OSO uit te wisselen?

Kies in Magister **Beheer > Beheer > OSR** en kies voor **OSO-SWV**, vink het betreffende brinnummer aan en klik op **Registreren**. Magister geeft een melding of het wel of niet gelukt is.

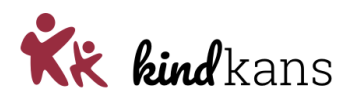

### Hoe stel ik het rechten voor de zorgcoördinator in?

Kies in Magister **Rechten** en geef de Zorgcoördinator de nodige **lees- en schrijfrechten** voor de opties bij **Overdrachtsdossier**.

| Recht       Imagister Suite       Imagister Suite       Imagister                                                                                                    | Info     | Groepen    | Locaties    | Rechten             | Beveilig  | ing  |                     |                                   |   |   |
|----------------------------------------------------------------------------------------------------|----------|------------|-------------|---------------------|-----------|------|---------------------|-----------------------------------|---|---|
| Recht       Imagister       Imagister <thimagister< th=""> <thimagister< th=""></thimagister<></thimagister<>                                                                                                    |          |            |             |                     |           | Hec  | len                 |                                   | - |   |
| Magister suite       Y       Zorgcoordinator, Orthopedagoog         Magister menu       Y         Vandaagscherm       Y         PON       Zorgcoordinator, Orthopedagoog         PON       Y         PON       Zorgcoordinator, Orthopedagoog         PON       Y         PON       Zorgcoordinator, Orthopedagoog         PON       Zorgcoordinator, Orthopedagoog         PON       Zorgcoordinator, Orthopedagoog         PON       Zorgcoordinator, Orthopedagoog         PON       Zorgcoordinator, Orthopedagoog         PON       Zorgcoordinator, Orthopedagoog         PON       Zorgcoordinator, Orthopedagoog         PON       Zorgcoordinator, Orthopedagoog         Ponterbewerken       Zorgcoordinator, Orthopedagoog         Leering verwijderen       Zorgcoordinator, Orthopedagoog         Leering verwijderen       Zorgcoordinator, Orthopedagoog         Exerine gegevens       Zorgcoordinator, Orthopedagoog         Postersteiningen       Zorgcoordinator, Orthopedagoog         Postermingen       Zorgcoordinator, Orthopedagoog         Postermingen       Zorgcoordinator, Orthopedagoog         Postermingen       Zorgcoordinator, Orthopedagoog         Registraties       Y                                                                                                    | Recht    |            |             |                     |           | 0    | 1                   | Groep                             |   | * |
| Magister       Y         Magister menu       Y         Magister menu       Y         Vardaagscherm       Y         PGN       Y         PGN       Y         PGN       Y         Vardaagscherm       Y         PGN       Y         PGN       Y         Vardaagscherm       Y         Vardaagscherm       Y         PGN       Y         Vardaagscherm       Y         Vardaagscherm       Y         Vardaagscherm       Y         Vardaagscherm       Y         Vardaagscherm       Y         Vardaagscherm       Y         Zorgcoordinator, Orthopedagoog       Y         Filter alle leerlingen       Y         Vardaagscherm       Y         Zorgcoordinator, Orthopedagoog       Y         Actienenu       Inzagelog leerlingdetals       Y         Administratie       Y         Administratie       Y       Zorgcoordinator, Orthopedagoog         Externe gegevens       Zorgcoordinator, Orthopedagoog       Y         Adventer       Y       Zorgcoordinator, Orthopedagoog         Souders/Verzorgers       Zorgcoordin                                                                                                    | + Mag    | istersuite |             |                     |           |      |                     | Zorgcoordinator, Orthopedagoog    |   |   |
| Magister menu       V         Vandaagschern       V         Leeringen       V         PGN       Zorgcoordinator, Orthopedagoog         Vandaugschern       V         Vandaugschern       V         PGN       Zorgcoordinator, Orthopedagoog         Vandaugschern       V         Vandaugschern       V         Vanistrate       V <td>= Mag</td> <td>ister</td> <td></td> <td></td> <td></td> <td>☑</td> <td></td> <td></td> <td></td> <td></td>                                                                                                    | = Mag    | ister      |             |                     |           | ☑    |                     |                                   |   |   |
| Vandaagscherm       V       Zorgcoordinator, Orthopedagoog         PGN       Vardaagscherm       V         PGN       Zorgcoordinator         Vandaagscherm       V         PGN       Zorgcoordinator         Vardaagscherm       V         PGN       Zorgcoordinator         Vandaagscherm       V         PGN       Zorgcoordinator, Orthopedagoog         Overzicht       V         Zorgcoordinator, Orthopedagoog         Pitter alle leerlingen       Zorgcoordinator, Orthopedagoog         Toon alle lesperioden       Direct bewerken         Exporteren       Zorgcoordinator, Orthopedagoog         Recimenu       Zorgcoordinator, Orthopedagoog         Externe geevens       Zorgcoordinator, Orthopedagoog         Externe gegevens       Zorgcoordinator, Orthopedagoog         Externe gegevens       Zorgcoordinator, Orthopedagoog         Externe gegevens       Zorgcoordinator, Orthopedagoog         Externe gegevens       Zorgcoordinator, Orthopedagoog         Externe gegevens       Zorgcoordinator, Orthopedagoog         Externe gegevens       Zorgcoordinator, Orthopedagoog         Externe gegevens       Zorgcoordinator, Orthopedagoog         Externe gegevens       Zorgcoordinator, Orthopedagoog<                                                                                                    | +        | Magister m | enu         |                     |           |      |                     |                                   |   |   |
| PGN       Q       Zorgcoordinator         Querzicht       Q       Zorgcoordinator, Orthopedagoog         Pilter alle leerlingen       Q       Zorgcoordinator, Orthopedagoog         Direct bewerken       Q       Zorgcoordinator, Orthopedagoog         Direct bewerken       Q       Zorgcoordinator, Orthopedagoog         Dobiteu                                                                                                    | <u>.</u> | Vandaa     | agscherm    |                     |           |      |                     | Zorgcoordinator, Orthopedagoog    |   |   |
| Park       Park         Park       Park         Park                                                                                                    |          | Leerling   | gen         |                     |           |      |                     | Zavazaardiaatar                   |   |   |
| Oversicht       Ø         Soversicht       Ø         Layout       Ø         Zorgcoordinator, Orthopedagoog         Toon alle leserinden         Exporteren         Kolomkiezer       Ø         Zorgcoordinator, Orthopedagoog         Direct bewerken       Ø         Leerling toevoegen         Eerling verwijderen         Eerling verwijderen         Eerling verwijderen         Eerling verwijderen         Eerling verwijderen         Eerling verwijderen         Eerling verwijderen         Eerling verwijderen         Eerling verwijderen         Eerling verwijderen         Eerling verwijderen         Eerling verwijderen         Eerling verwijderen         Eerling verwijderen         Eordortegegevens         Externe gegevens         Externe gegevens         Externe gegevens         Externe gegevens         Externe gegevens         Externe gegevens         Externe gegevens         Externe gegevens         Externe gegevens         Externe gegevens         Externe gegevens         Externe gegevens         Ex                                                                                                    |          |            | erlingen    |                     |           |      |                     | zorgcoordinator                   |   |   |
| Layout       Y       Zorgcoordinator, Orthopedagoog         Filter alle leerlingen       Y       Zorgcoordinator         Toon alle lesperioden       Direct bewerken       Zorgcoordinator, Orthopedagoog         Direct bewerken       Zorgcoordinator, Orthopedagoog         Actiemenu       Direct bewerken       Zorgcoordinator, Orthopedagoog         Leerling toevoegen       Direct bewerken       Zorgcoordinator, Orthopedagoog         Leerling toevoegen       Direct bewerken       Zorgcoordinator, Orthopedagoog         Actiemenu       Zorgcoordinator, Orthopedagoog       Actiemenu         Actiemenu       Zorgcoordinator, Orthopedagoog       Zorgcoordinator, Orthopedagoog         Registratie       Y       Zorgcoordinator, Orthopedagoog         Registraties       Zorgcoordinator, Orthopedagoog       Zorgcoordinator, Orthopedagoog         Registraties       Zorgcoordinator, Orthopedagoog       Debiteur         Debiteur       Debiteur       Debiteur         Aanvullend       Y       Zorgcoordinator, Orthopedagoog         Categorieën       Y       Zorgcoordinator, Orthopedagoog         Contact       Y       Zorgcoordinator         Wrije Info       Y       Zorgcoordinator         Dobiteur       Dobiteur       Dobiteur <t< td=""><td></td><td></td><td>Overzicht</td><td></td><td></td><td></td><td></td><td></td><td></td><td></td></t<>                                                                                                    |          |            | Overzicht   |                     |           |      |                     |                                   |   |   |
| Filter alle leerlingen <ul> <li>Zorgcoordinator</li> <li>Zoeken binnen opgehevel</li> <li>Toon alle lesperioden</li> <li>Exporteren</li> <li>Zorgcoordinator, Orthopedagoog</li> <li>Direct bewerken</li> <li>Zorgcoordinator, Orthopedagoog</li> <li>Actiemenu</li> <li>Leerling verwijderen</li> <li>Leerling verwijderen</li> <li>Basisgegevens</li> <li>Zorgcoordinator, Orthopedagoog</li> <li>Basisgegevens</li> <li>Zorgcoordinator, Orthopedagoog</li> <li>Actimenu</li> <li>Leerling verwijderen</li> <li>Leerling verwijderen</li> <li>Leerling verwijderen</li> <li>Corgcoordinator, Orthopedagoog</li> <li>Externe gegevens</li> <li>Zorgcoordinator, Orthopedagoog</li> <li>Externe gegevens</li> <li>Ouders/verzorgers</li> <li>Zorgcoordinator, Orthopedagoog</li> <li>Debiteur</li> <li>Debiteur</li> <li>Annullend</li> <li>Witaties</li> <li>Vrije Info</li> <li>Zorgcoordinator, Orthopedagoog</li> <li>Cotact</li> <li>Zorgcoordinator, Orthopedagoog</li> <li>Cotact</li> <li>Zorgcoordinator, Orthopedagoog</li> <li>Cotact</li> <li>Zorgcoordinator, Orthopedagoog</li> <li>Cotact</li> <li>Zorgcoordinator, Orthopedagoog</li> <li>Cotact</li> <li>Zorgcoordinator, Orthopedagoog</li> <li>Cotact</li> <li>Zorgcoordinator, Orthopedagoog</li> <li>Cotact</li> <li>Zorgcoordinator</li> <li>Vrije Info</li> <li>Zorgcoordinator</li> <li>PDF generen</li> <li>Zorgcoordinator</li> <li>Dop eiting</li> <li>Zorgcoordina</li></ul>                                                                                                    |          |            | Layout      |                     |           |      |                     | Zorgcoordinator, Orthopedagoog    |   |   |
| P       Zoeken binnen opgehever         Toon alle lesperioden         Exporteren         Kolomkiezer       Ø         Direct bewerken       Ø         Eerling toevoegen         Eerling toevoegen         Exporteren         Exporteren         Exporteren         Exporteren         Exporteren         Exporteren         Exporteren         Exporteren         Evertracte         Debiteur         Everdrachtsdo                                                                                                    |          |            | T Filter a  | alle leerling       | en        |      |                     | Zorgcoordinator                   |   |   |
| Toon alle lesperioden                                                                                                    |          |            | 🔎 Zoeke     | n binnen op         | ogeheve   |      |                     |                                   |   |   |
| Exporteren       Image: Construction of the construction of the co                                                                                                    | 1        | -          | Toon alle I | esperioden          | 1         |      |                     |                                   |   |   |
| Kolomkiezer V Zorgcoordinator, Orthopedagoog   Direct bewerken Corgcoordinator, Orthopedagoog   Actiemenu Corgcoordinator, Orthopedagoog   Leerling verwijderen Sasisgegevens   Leerling verwijderen Corgcoordinator, Orthopedagoog   Administratie V   Actiemenu Corgcoordinator, Orthopedagoog   Administratie V   Actiemenu Corgcoordinator, Orthopedagoog   Administratie V   Administratie V   Actiemenu Corgcoordinator, Orthopedagoog   Externe gegevens Corgcoordinator, Orthopedagoog   Externe gegevens Zorgcoordinator, Orthopedagoog   Externe gegevens Zorgcoordinator, Orthopedagoog   Externe gegevens Zorgcoordinator, Orthopedagoog   Externe gegevens Zorgcoordinator, Orthopedagoog   Externe gegevens Zorgcoordinator, Orthopedagoog   Externe gegevens Zorgcoordinator, Orthopedagoog   Externe gegevens Zorgcoordinator, Orthopedagoog   Externe gegevens Zorgcoordinator, Orthopedagoog   Externe gegevens Zorgcoordinator, Orthopedagoog   Externe gegevens Zorgcoordinator   Medisch V   Contact V   Dob Zorgcoordinator   Wutaties Dob   Dob Zorgcoordinator   Bijagen terugkoppelin Zorgcoordinator   Bijagen terugkoppelin Zorgcoordinator, Orthopedagoog   ELO Zorgcoordinator, Orthopedagoog   Deliding                                                                                                    |          |            | Exportere   | n                   |           |      |                     |                                   |   |   |
| Direct bewerken<br>Actiemenu<br>Leerling toevoegen<br>Leerling verwijderen<br>Leerling verwijderen<br>Zorgcoordinator, Orthopedagoog<br>Externe gegevens<br>Externe gegevens                                                                                                    |          |            | Kolomkieze  | er                  |           |      |                     | Zorgcoordinator, Orthopedagoog    |   |   |
| Actemenu<br>Leerling toevoegen<br>Basisgegevens<br>Datient attie<br>Administratie<br>Administratie                                                                                                    |          |            | Direct bev  | verken              |           |      | Ц                   | Zorgcoordinator, Orthopedagoog    |   |   |
| Leering verwijderen                                                                                                    |          |            | Actiemenu   |                     |           | Н    | H                   |                                   |   |   |
|                                                                                                    |          |            | Leening to  | evoegen<br>verwiide | ren       | Н    | H                   |                                   |   |   |
| Administrate     Administrate     Zorgcoordinator, Orthopedagoog     Debiteur     Aanvullend     Aanvullend     Administrate     Administrate     Administrate     Administrate     Zorgcoordinator, Orthopedagoog     Categoriein     Y vije Info     Y vije Info     Y vije Info     Vvije Info     Vv                                                                                                    |          |            | Basiso      | edevens             | (en       |      | Н                   | Zorocoordinator, Orthopedagoog    |   |   |
| Administratie<br>Actiemenu<br>Actiemenu<br>Actiemenu<br>Actiemenu<br>Actiemenu<br>Actiemenu<br>Actiemenu<br>Actiemenu<br>Actiemenu<br>Actiemenu<br>Actiemenu<br>Actiemenu<br>Actiemenu<br>Actiemenu<br>Corgeoordinator, Orthopedagoog<br>Corgeoordinator, Orthopedagoog<br>Begeleiders<br>Debiteur<br>Aanvullend<br>Actiemenu<br>Actiemenu<br>Contact<br>Actiemenu<br>Actiemenu<br>Contact<br>Actiemenu<br>Actiemenu<br>Contact<br>Actiemenu<br>Actiemenu<br>Contact<br>Actiemenu<br>Actiemenu<br>Contact<br>Actiemenu<br>Actiemenu<br>Contact<br>Actiemenu<br>Actiemenu<br>Contact<br>Actiemenu<br>Actiemenu<br>Contact<br>Actiemenu<br>Contact<br>Contact<br>Comunicatie<br>Comunicatie<br>Comunicatie<br>Comunicatie<br>Contact<br>Comunicatie<br>Contact<br>Comunicatie<br>Contact<br>Comunicatie<br>Contact<br>Contact<br>Comunicatie<br>Contact<br>Contact<br>Contact<br>Comunicatie<br>Contact<br>Contact |          |            | Inzage      | elog leerling       | details   |      |                     | Longton amount, or a lope angoing |   |   |
| Actiemenu       Image: Construction of the construction of the con                                                                                                    |          | -          | D Admin     | istratie            |           |      |                     |                                   |   |   |
| NAW       Image: Constant of Contract of Contract                                                                                                    |          |            | + Actien    | nenu                |           |      |                     |                                   |   |   |
| Geboortegegevens  Corgcoordinator, Orthopedagoog Externe gegevens Registraties Couders/verzorgers Geboortegegevens Geboortegegevens Geboortegegevens Costemmingen Costemmingen                                                                                                    |          | 1 1 1      | 🗏 🔗 N/      | AW                  |           | ☑    |                     | Zorgcoordinator, Orthopedagoog    |   |   |
| Externe gegevens   Registraties   Ouders/verzorgers   Contact   Medisch   Medisch   Medisch   You   Contact   You   Contact   You   Contact   You   Contact   You   Contact   You   Contact   You   Contact   You   Contact   You   Contact   You   Contact   You   Contact   You   Contact   You   Contact   You   Contact   You   Contact   You   You   Contact   You   You   You   You   You   You   You   You   You   You   You   You   You   You   You   You   You   You   You   You   You   You   You   You   You   You   You   You   You   You   You   You   You   You   You   You   You   You   You   You <td< td=""><td></td><td></td><td>🕂 🎑 Ge</td><td>eboortegeg</td><td>evens</td><td>2</td><td></td><td>Zorgcoordinator, Orthopedagoog</td><td></td><td></td></td<>                                                                                                    |          |            | 🕂 🎑 Ge      | eboortegeg          | evens     | 2    |                     | Zorgcoordinator, Orthopedagoog    |   |   |
| Registraties       Image: 2 orgcoordinator, Orthopedagoog         Toestemmingen       Image: 2 orgcoordinator, Orthopedagoog         Begeleiders       Image: 2 orgcoordinator, Orthopedagoog         Debiteur       Image: 2 orgcoordinator, Orthopedagoog         Aanvullend       Image: 2 orgcoordinator, Orthopedagoog         Medisch       Image: 2 orgcoordinator, Orthopedagoog         Medisch       Image: 2 orgcoordinator, Orthopedagoog         Vije Info       Image: 2 orgcoordinator, Orthopedagoog         Vije Info       Image: 2 orgcoordinator, Orthopedagoog         Vije Info       Image: 2 orgcoordinator, Orthopedagoog         Vije Info       Image: 2 orgcoordinator, Orthopedagoog         Vije Info       Image: 2 orgcoordinator, Orthopedagoog         Vije Info       Image: 2 orgcoordinator, Orthopedagoog         Image: 2 orgcoordinator       Image: 2 orgcoordinator, Orthopedagoog         Image: 2 orgcoordinator       Image: 2 orgcoordinator         Image: 2 orgcoordinator       Image: 2 orgcoordinator         Image: 2 orgcoordinator       Image: 2 orgcoordinator         Image: 2 orgcoordinator, Orthopedagoog       Image: 2 orgcoordinator, Orthopedagoog         Image: 2 orgcoordinator, Orthopedagoog       Image: 2 orgcoordinator, Orthopedagoog         Image: 2 orgcoordinator, Orthopedagoog       Image: 2 orgcoordinator,                                                                                                    |          |            | Ex          | terne gege          | evens     |      |                     |                                   |   |   |
| Image: Toestermingen       Image: Toestermingen         Image: Toestermingen       Image: Toestermingen         Image: Toeste                                                                                                    |          |            | Re Re       | gistraties          |           |      |                     | Zorgcoordinator, Orthopedagoog    |   |   |
| Coulers/verzorgers       Congecondinator, or thopedagoog         Begeleiders       Debiteur         Aanvullend       Aanvullend         Medisch       V         Contact       V         Categorieën       V         Vrije Info       V         Vrije Info       V         Vrije Info       V         Voerdrachtsdossier       V         DOD       Zorgcoordinator, Orthopedagoog         Overdrachtsdossier       V         PDF genereren       V         Siljagen terugkoppelir       Zorgcoordinator         Kluisjes       V         VS       V         Dot       Zorgcoordinator                                                                                                    |          |            | + 52 0      | estemming           | en        |      | H                   | Zerecerdinator Orthogodagooo      |   |   |
|                                                                                                    |          |            | ST Be       | aeleiders           | Jigers    | П    | Н                   | zorgeoordinator, or a lopedagoog  |   |   |
| Aanvullend<br>Medisch<br>Contact<br>Categorieën<br>Vrije Info<br>Communicatie<br>DOD<br>Communicatie<br>DOD<br>Communicatie<br>DOD<br>Communicatie<br>Communicatie<br>Co                                                                                                    |          |            | an De       | biteur              |           |      |                     |                                   |   |   |
| Medisch V Zorgcoordinator, Orthopedagoog Categorieën V Vije Info VVije Info VVije Info                                                                                                    |          |            | Aa          | anvullend           |           |      |                     |                                   |   |   |
| Contact V V V Zorgcoordinator, Orthopedagoog<br>Categorieën V V<br>Vrije Info<br>Vrije Info<br>Communicatie V Zorgcoordinator<br>Mutaties<br>DOD V Zorgcoordinator, Orthopedagoog<br>Overdrachtsdossier V Zorgcoordinator<br>PDF genereren V Zorgcoordinator<br>Bijlagen terugkoppelir V Zorgcoordinator<br>Bijlagen terugkoppelir V Zorgcoordinator<br>Bijlagen terugkoppelir V Zorgcoordinator<br>U Zorgcoordinator<br>Bijlagen terugkoppelir V Zorgcoordinator<br>Copleiding V Zorgcoordinator<br>Kluisjes<br>V Destfolo                                                                                                    |          |            | · Me        | edisch              |           | ☑    |                     |                                   |   |   |
| Categorieën Vije Info<br>Vrije Info<br>Communicatie V Zorgcoordinator<br>Mutaties<br>DOD V Zorgcoordinator, Orthopedagoog<br>Verdrachtsdossier V Zorgcoordinator<br>PDF genereren V Zorgcoordinator<br>Bijlagen terugkoppelir V Zorgcoordinator<br>Bijlagen terugkoppelir V Zorgcoordinator<br>Bijlagen terugkoppelir V Zorgcoordinator<br>Bijlagen terugkoppelir V Zorgcoordinator<br>Bijlagen terugkoppelir V Zorgcoordinator<br>Bijlagen terugkoppelir V Zorgcoordinator<br>Bijlagen terugkoppelir V Zorgcoordinator                                                                                                    |          |            |             | ontact              |           | ~    | <ul><li>✓</li></ul> | Zorgcoordinator, Orthopedagoog    |   |   |
| Vrije Info       V         Vrije Info       V         Communicatie       Zorgcoordinator         Mutaties       DOD         DOD       Zorgcoordinator, Orthopedagoog         Overdrachtsdossier       Zorgcoordinator         PDF genereren       Zorgcoordinator         Bijlagen terugkoppelir       Zorgcoordinator         Kluisjes       Goverdinator, Orthopedagoog         Kluisjes       Goverdinator         ELO       DOD         LVS       Zorgcoordinator, Orthopedagoog                                                                                                    |          |            | Ca          | ategorieën          |           |      |                     |                                   |   |   |
| Communicable V Zorgcoordinator<br>Mutaties Congcoordinator, Orthopedagoog<br>Overdrachtsdossier V Zorgcoordinator<br>PDF generen V Zorgcoordinator<br>Bijlagen terugkoppelir V Zorgcoordinator<br>Bijlagen terugkoppelir V Zorgcoordinator<br>Bijlagen terugkoppelir V Zorgcoordinator<br>Collecting V Zorgcoordinator, Orthopedagoog<br>Collecting V Zorgcoordinator, Orthopedagoog<br>Collecting V Zorgcoordinator, Orthopedagoog<br>Collecting V Zorgcoordinator, Orthopedagoog                                                                                                    |          |            | Vr          | ije Info            |           |      |                     |                                   |   |   |
| Mutades       Image: Construction of the second second secon                                                                                                    |          |            |             | mmunicate           | 2         |      |                     | Zorgcoordinator                   |   |   |
| Correctordinator, orthopedagoog     Correctordinator     PDF genereren     Zorgcoordinator     Bijlagen terugkoppelin     Zorgcoordinator     Kluisjes     Copleiding     Zorgcoordinator, Orthopedagoog     Correctordinator     LVS     Zorgcoordinator     Correctordinator                                                                                                    |          |            |             |                     |           |      | H                   | Zorgcoordinator Orthopedagoog     |   |   |
| PDF genereren<br>Bijlagen terugkoppelin<br>Kluisjes<br>Opleiding<br>ELO<br>Dectfolio<br>Corgcoordinator<br>Zorgcoordinator<br>Corgcoordinator<br>Co                                                                                                    | 1        |            |             | verdrachtso         | dossier   |      |                     | Zorgcoordinator                   |   |   |
| Bijlagen terugkoppelir V Zorgcoordinator<br>Kluisjes V Zorgcoordinator<br>Opleiding V Zorgcoordinator, Orthopedagoog<br>CLVS V V<br>Destfalio V Zorgcoordinator                                                                                                    |          |            | PD          | F generere          | en        |      |                     | Zorgcoordinator                   |   |   |
| Kluisjes     Image: Constraint of the second second s                                                                                                    |          |            | Bij         | lagen terug         | gkoppelir |      | P                   | Zorgcoordinator                   |   |   |
| Opleiding     Opleiding                                                                                                    |          |            | - 🚺 Kli     | uisjes              |           |      | D                   |                                   |   |   |
| ELO     ELO     Corresponding tor     Corresponding tor                                                                                                    |          |            | Dopleid     | ing                 |           |      |                     | Zorgcoordinator, Orthopedagoog    |   |   |
| + C Dortfolio                                                                                                    |          | *          | ELO         |                     |           |      |                     |                                   |   |   |
| A Darttalia bil bil Zaracaardinatar                                                                                                    |          |            | LVS         |                     |           | N    | V                   |                                   |   | - |
|                                                                                                    | 4        | +          | . Dortfo    |                     |           | 1.41 | 1.41                | Torocoordinator                   | + |   |